#### S7-1500/1200 系列与 H3u 的 Modbus TCP 通讯

张长兴(18606277674)

说明:在TIA软件中,"MB\_CLIENT"指令作为 Modbus TCP 客户端通过 PROFINET 连接进行通信。通过"MB\_CLIENT"指令,可以在客户端和服务器之间建立连接、发送 Modbus 请求、接收响应并控制 Modbus TCP 客户端的连接终端。

S7-1200 固件版本 V4.0 支持"MB\_CLIENT"指令和最高 V3.1 版本的库。S7-1200 固件版本 V4.1 及更高版本和 S7-1500,支持"MB\_CLIENT"指令的所有库版本。

可通过 CPU 或 CM/CP 的本地接口建立连接。

1. 硬件连接

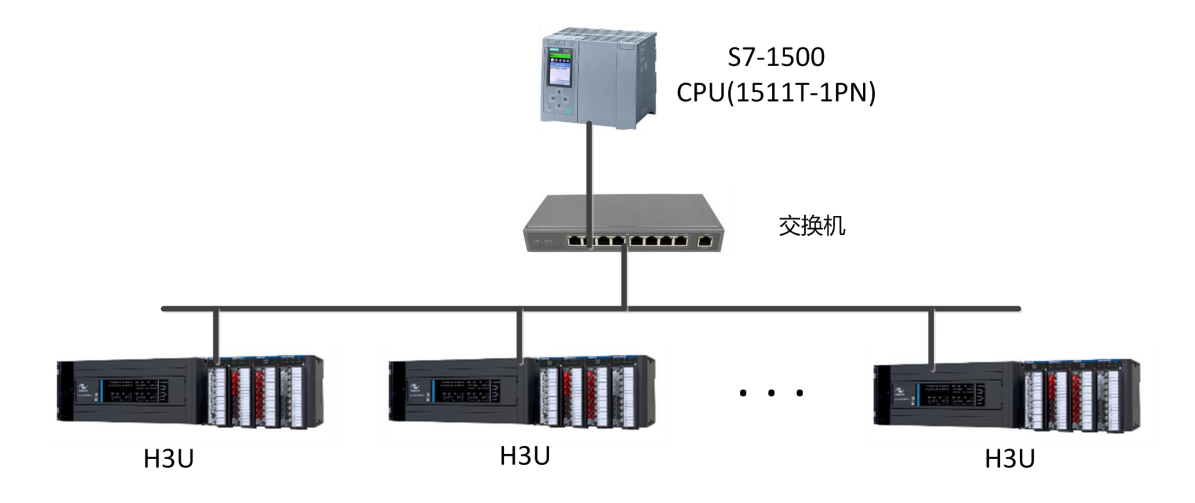

#### 图 2.1.0 TCP 组网接线图

- ▶ 网线要求:网线采用标准超7类,带屏蔽层,水晶头必须带屏蔽层。
- > 交换机要求:工业级交换机(建议使用字泰工业交换机)。
- 2. 西门子 TIA 软件设置
- (1)建立工程,根据实际所连设备添加 CPU 类型,比如 SIMATIC S7-15001511T-1 PN,6ES7 511-1TK01-0AB0。

| V Siemens - C:\Users\Administrator\Desktop\Simen | TCP/S71200 TCP/S7 | 71200_TCP              |                    | l rec                                       |
|--------------------------------------------------|-------------------|------------------------|--------------------|---------------------------------------------|
| 项目(P) 编辑(E) 视图(V) 插入(I) 在线(O) 诜项(N)              | 漆加新设备             |                        |                    | ×                                           |
|                                                  | 设备名称:             |                        |                    |                                             |
|                                                  |                   |                        | _                  |                                             |
| 项目例 □ 		 □ 		 	 	 □                              | PLC_3             |                        |                    |                                             |
| 设备                                               |                   |                        |                    |                                             |
|                                                  |                   | ▼ 1 控制器                | 设备:                |                                             |
|                                                  |                   | SIMATIC \$7-1200       |                    |                                             |
|                                                  |                   | ▼ III SIMATIC \$7-1500 |                    |                                             |
| ₩ ▼                                              | 控制器               | T CPU                  |                    |                                             |
| · · · · · · · · · · · · · · · · · · ·            | 12.9366           | CPU 1511-1 PN          |                    |                                             |
| ▲ <sup>设备和网络</sup> 第一步                           |                   | CPU 1511C-1 PN         |                    | CPU 1511T-1 PN                              |
| ▼ PLC_1 [CPU 1215C DC/DC/Rly]                    |                   | CPU 1512C-1 PN         |                    |                                             |
|                                                  |                   | CPU 1513-1 PN          |                    | CECT E11 17/01 0400                         |
| № 在线和诊断                                          |                   | CPU 1515-2 PN          | 10英写·              | 6ES7 STI-TIKUT-0ABU                         |
| ▼ 🛃 程序块                                          | HMI               | CPU 1516-3 PN/DP =     | 版本:                | V2.5                                        |
| · · · · · · · · · · · · · · · ·                  |                   | CPU 1517-3 PN/DP       |                    |                                             |
| Hain [OB1]                                       |                   | CPU 1518-4 PN/DP       | 说明:                |                                             |
| MB_date [DB2]                                    |                   | CPU 1518-4 PN/DP ODK   | 带显示屏的              | T-CPU:工作存储器可存储 225 KB 代                     |
| MB_date1 [DB3]                                   |                   | CPU 1518-4 PN/DP MFP   | 伯和1 MB 刻<br>拍和制 丁香 | ()据:位指令执行时间 60 ns:4 级防<br>艺功能:扩展法动控制、闭环控制、计 |
| MB_date2 [DB4]                                   | DC Tilt           | CPU 1511F-1 PN         | 数与测量:              | 限踪功能:PROFINETIO 控制器. 支持                     |
| MB_date3 [DB6]                                   | PC系统              | CPU 1513F-1 PN         | RT/IRT. 性能         | 升级 PROFINET V2.3. 双端口. 智能设                  |
| MB_date4 [DB7]                                   |                   | CPU 1515F-2 PN         | 首: 支持 MH<br>户安全诵信. | S7 诵信, Web 服务哭, DNS 容白端                     |
| ▶ 110 系统块                                        |                   | CPU 1516F-3 PN/DP      | . OPC UA 服         | 务器数据访问,等时同步模式,路由                            |
| ▶ 【录 工艺对象                                        |                   | CPU 1517F-3 PN/DP      | 功能:运行系             | 系统选件. 固件版本 V2.5                             |
| ▶ 圖 外部源文件                                        |                   | CPU 1518F-4 PN/DP      |                    |                                             |
| ▶ A PLC 变望                                       |                   | CPU 1518F-4 PN/DP ODK  |                    |                                             |
| ▶ L@ PLC 数据类型 ~                                  |                   | CPU 1518F-4 PN/DP MFP  |                    |                                             |
| ✔ 详细视图                                           |                   | ▼ Im CPU 1511T-1 PN    |                    |                                             |
|                                                  |                   | 6ES7 511-1TK01-0AB0    |                    |                                             |
|                                                  |                   | ▶ 🛄 CPU 1515T-2 PN 第三步 | ŧ.                 |                                             |
| to The                                           |                   | CPU 1516T-3 PN/DP      |                    |                                             |
|                                                  |                   | ◆ CPU 1515T-2 PN 第三步   | Þ                  |                                             |

图 2.2.0 TIA 工程建立

(2) 添加通讯功能块,"MB\_CLIENT"。

| 转至离线 品? 📭             |               | ▲ <在项目中搜     | <b>索&gt;</b> | -                           |            | Totally Integrat   | ed Autor    | nation<br>PORTAI |     |
|-----------------------|---------------|--------------|--------------|-----------------------------|------------|--------------------|-------------|------------------|-----|
| DC/DC/Rly] ▶ 程序       | 序块 ▶ Main [0  | B1] 🗕 🖬 🖬    | iХ           | 指令                          | 第一步        |                    |             |                  | Γ   |
|                       |               |              |              | 选项                          |            |                    |             |                  |     |
| <u> 영</u> + 요 + 명 + E | - 1 to 1 to 1 | a (m 125 ) i | 4            |                             | tes Les    | va 🤻               |             |                  |     |
|                       |               |              | •            | 1                           |            |                    |             |                  | - ~ |
| <b>数据类型</b>           | 默认值           | 注释           |              |                             |            |                    |             |                  |     |
|                       | auto tiza     | 1-2-1-       |              | ▶ 基本指令                      |            | 100 10             | aler"       |                  | 18  |
|                       |               |              | <b>^</b>     | 名称                          |            | 抽还                 | 版本          |                  |     |
|                       |               |              |              |                             |            |                    |             | ^                | ľ   |
|                       |               |              | _            |                             |            |                    | V1.0        |                  |     |
|                       |               |              | ^            | <ul> <li>⑤ 定时器操作</li> </ul> |            |                    | V1.0        |                  |     |
| )R                    |               |              |              | ▶ <u>+1</u> 计数器操作           |            |                    | V1.0        | ~                | H   |
|                       |               |              |              | > 扩展指令                      |            |                    |             |                  | 1   |
| 1                     |               |              |              | > 工艺                        |            |                    |             |                  | Ъ   |
|                       |               |              |              | ✔ 通信                        | 第二步        |                    |             |                  | Ŧ   |
|                       |               |              |              | 名称                          |            | 描述                 | 版本          |                  | 1   |
|                       |               |              |              | ▶ 🛅 S7 通信                   |            |                    | V1.3        |                  | Π   |
|                       |               |              |              | ▶ ] 开放式用户                   | 通信         |                    | V6.0        |                  | L   |
|                       |               |              | - 11         | ▶ 🗀 WEB 服务器                 | -          |                    | V1.1        |                  | L   |
|                       |               |              |              | ▼ □ 其它                      | 第二十        | ⇒                  |             |                  |     |
|                       |               |              |              | - MODBU                     | S TCP      |                    | <u>V5.0</u> |                  |     |
|                       |               |              |              | = MB_                       | CLIENT 第四: | ·通过 PROFINET进行…    | V5.0        |                  |     |
|                       |               |              |              | = MB_                       | SERVER     | 通过 PROFINET进行      | V5.0        |                  |     |
|                       |               |              | ≡            | =- MB_                      | RED_CLIENT | Redundant communic | V1.0        |                  |     |
|                       |               |              |              | =- MB_                      | RED_SERVER | Redundant communic | V1.0        |                  |     |
|                       |               |              |              | ▶ 🛅 通信处理器                   |            |                    |             |                  |     |
|                       |               |              | ~            | ▶ 🛅 远程服务                    |            |                    | V1.9        |                  |     |
| > 100%                | -             | Y            |              |                             |            |                    |             |                  |     |

图 2.2.1 MODBUS-TCP 主站功能块添加

.

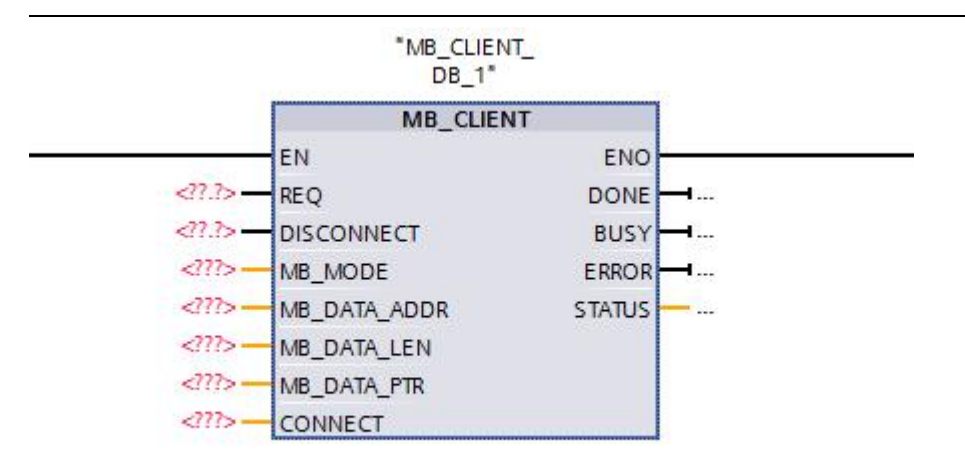

图 2.2.2 MODBUS-TCP 主站功能块示意

(3) "MB\_CLIENT" 实例化,引脚配置。

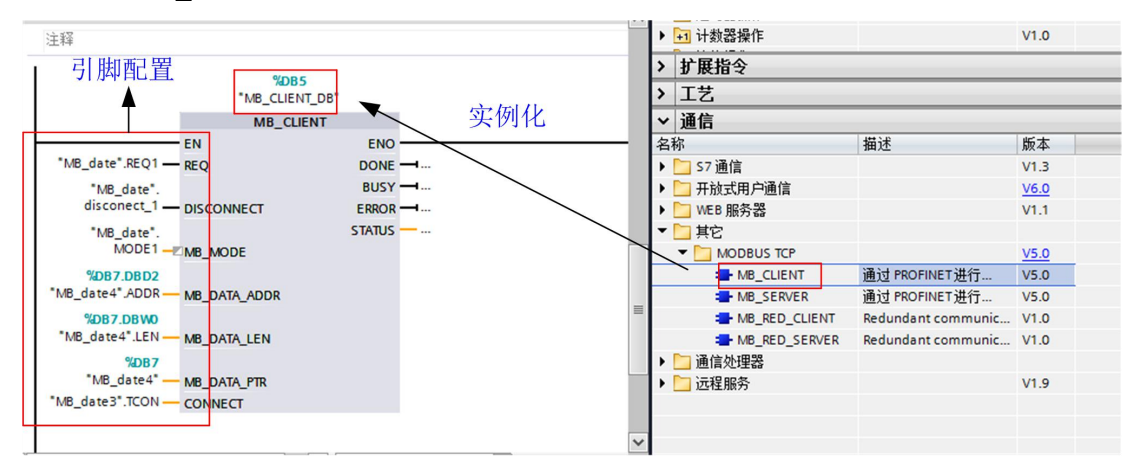

图 2.2.3 MODBUS-TCP 主站功能块设置

注意事项:西门子软件中,需要建立数据块进行变量声明与定义。按照功能块引 脚要求,定义准确的变量数据类型。 如下图所示。

| 5                                     |       |         |        |           |         |   |       |
|---------------------------------------|-------|---------|--------|-----------|---------|---|-------|
| 页目(P) 编辑(E) 视图(V) 插入(I) 在线(O) 选项(N)   | 工具(1) | 窗口(W)   | 帮助(H)  |           |         |   |       |
| 🦉 📑 🔚 保存项目 🎒 🐰 🗉 値 🗙 🎝 🛨 (ぞう          |       |         | 1 N 铸车 | 在紙 🔊      | 转至离线 🤽  |   | 3山坦宏、 |
| 项目树 🛛 🗸                               | 冷加羽   | 「吠      |        |           |         |   |       |
| 辺久                                    | 名称    | :       |        |           |         |   |       |
|                                       | - 数据  | 块_1     |        |           |         |   |       |
| E                                     |       |         |        |           |         |   |       |
|                                       |       | _       | 类型     | :         | 🥃 全局 DB | - |       |
| ▼ S71200_TCP                          |       |         | 语言     | -         | DB      | T |       |
|                                       |       | -OB     |        |           |         |   |       |
| 1 1 1 1 1 1 1 1 1 1 1 1 1 1 1 1 1 1 1 | -     | 组织块     | 编号     | -         | 9       | ÷ |       |
| → FLC_T [CF0 1215C DQDQMy]            |       |         |        |           | ○ 手动    |   |       |
|                                       |       |         | 1      |           | (3) 自动  |   |       |
| ▼ 🛃 程序块                               |       |         | 400.4  |           |         |   |       |
| ◎ 添加新块 第一步                            |       | FB      | 加过     |           |         |   |       |
| - Main [OB1]                          |       | 函数块     | 数据     | 块 (DB) 保存 | 字程序数据。  |   |       |
| MB_date [DB2]                         |       |         |        |           |         |   |       |
| MB_date1 [DB3]                        |       |         | 1      |           |         |   |       |
| MB_date2 [DB4]                        |       |         |        |           |         |   |       |
| MB_date3 (DB6)                        |       | FC      |        |           |         |   |       |
| ■ MB_date4 [DB/]                      |       | 函数      |        |           |         |   |       |
|                                       |       |         |        |           |         |   |       |
|                                       |       |         |        |           |         |   |       |
| ▶ 📮 PLC 变量                            |       |         |        |           |         |   |       |
| ▶ 💽 PLC 数据类型 🗸                        |       | DB      | 第一步    |           |         |   |       |
| ✓ 详细视图                                |       | 粉堆中     | 20-02  |           |         |   |       |
|                                       |       | 2X10PVC | 百久     | 信自        |         |   |       |
|                                       |       | - 1- 4  | £9     | In Alares |         |   |       |
|                                       | > 耳   | 1日見 -   |        |           |         |   |       |

#### 图 2.2.5 添加数据块

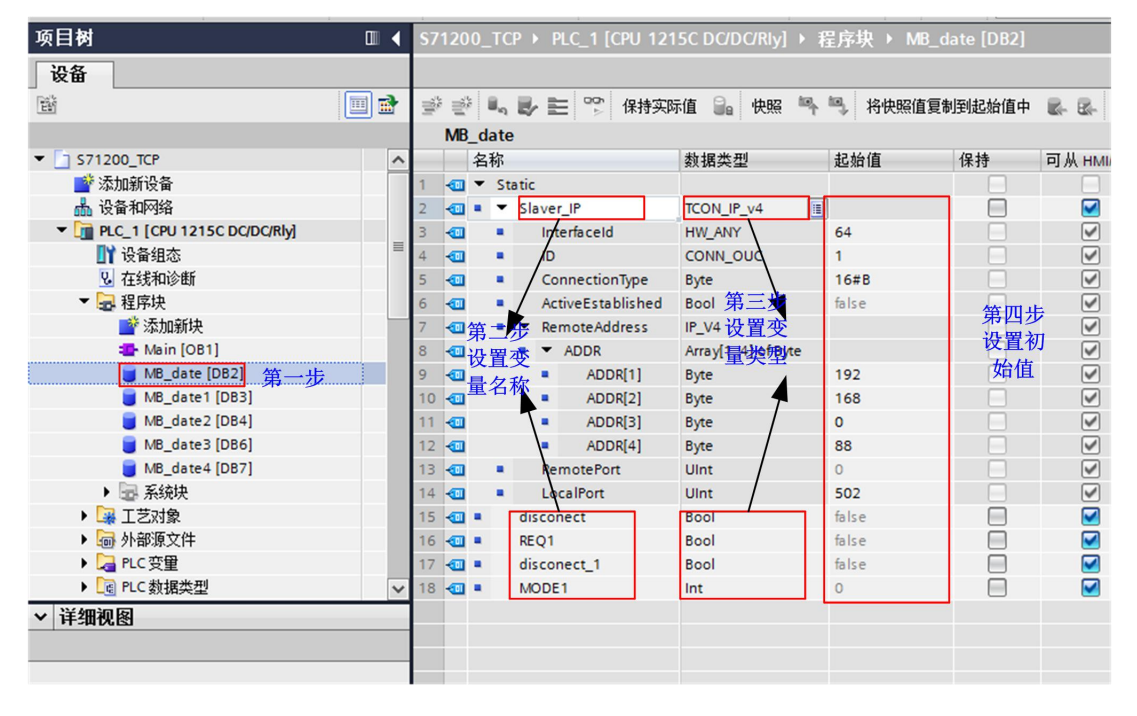

图 2.2.5 数据块中变量定义

(4) 数据传送。

功能块"MB\_CLIENT",引脚MB\_MODE、MB\_DATA\_ADDR 和 MB\_DATA\_LEN 参数对 应关系及地址说明。

| MB_MODE | MB_DATA_ADDR                                               | MB_DATA_LEN          | Modbus 功能 | 功能和数据类型                                                                                                    |
|---------|------------------------------------------------------------|----------------------|-----------|----------------------------------------------------------------------------------------------------|
| 0       | 1到9999                                                     | 1 到 2000             | 01        | 在远程地址 0 到 9998 处,读取 1 到 2000 个输出位                                                                                                    |
| 0       | 10001 到 19999                                              | 1 到 2000             | 02        | 在远程地址 0 到 9998 处,读取 1 到 2000 个输入位                                                                                                    |
| 0       | <ul> <li>40001 到 49999</li> <li>400001 到 465535</li> </ul> | 1 到 125              | 03        | <ul> <li>在远程地址 0 到 9998 处,读取 1 到 125 个保持性寄存器</li> <li>在远程地址 0 到 65534 处,读取 1 到 125 个保持性寄存器</li> </ul>                                                                   |
| 0       | 30001 到 39999                                              | 1到125                | 04        | 在远程地址 0 到 9998 处,读取 1 到 125 个输入字                                                                                                    |
| 1       | 1 到 9999                                                   | 1                    | 05        | 在远程地址 0 到 9998 处,写入 1 个输出位                                                                                                    |
| 1       | <ul> <li>40001 到 49999</li> <li>400001 到 465535</li> </ul> | 1                    | 06        | <ul> <li>在远程地址 0 到 9998 处,写入 1 个保持性寄存器</li> <li>在远程地址 0 到 65534 处,写入 1 个保持性寄存器</li> </ul>                                                                               |
| 1       | 1 到 9999                                                   | 2 到 1968             | 15        | 在远程地址 0 到 9998 处,写入 2 到 1968 个输出位                                                                                                    |
| 1       | <ul> <li>40001 到 49999</li> <li>400001 到 465535</li> </ul> | 2 到 123              | 16        | <ul> <li>在远程地址 0 到 9998 处,写入 2 到 123 个保持性寄存器</li> <li>在远程地址 0 到 65534 处,写入 2 到 123 个保持性寄存器</li> </ul>                                                                   |
| 2       | 1 到 9999                                                   | 1到1968               | 15        | 在远程地址 0 到 9998 处,写入 1 到 1968 个输出位                                                                                                    |
| 2       | <ul> <li>40001 到 49999</li> <li>400001 到 465535</li> </ul> | 1 到 123              | 16        | <ul> <li>在远程地址 0 到 9998 处,写入 1 到 123 个保持性寄存器</li> <li>在远程地址 0 到 65534 处,写入 1 到 123 个保持性寄存器</li> </ul>                                                                   |
| 11      | 在该指令的执行过程中,不会<br>MB_DATA_ADDR 和 MB_D/                      | ≥评估<br>ATA_LEN 参数的值。 | 11        | <ul> <li> 读取服务器的状态字和專件计数器: <ul> <li> 状态字反映了处理的状态(0 - 未处理,0xFFFF - 正在处理) </li> <li> Modbus请求成功执行时,事件计数器将递增。如果执行 Modbus 功能时出错,则服务器将发送消息,但不会递增事件计数器。 </li> </ul></li></ul> |
| 80      | -                                                          | 1                    | 08        | 通过诊断代码 0x0000 检查服务器状态(返回循环测试 -服务器发回请求):<br>● 每次调用 1 个 WORD                                                                                                    |
| 81      | -                                                          | 1                    | 08        | 通过诊断代码 0x000A复位服务器的事件计数器:<br>● 每次调用 1 个 WORD                                                                                                    |
| 101     | 0到 65535                                                   | 1 到 2000             | 01        | 在远程地址 0 到 65535 处,读取 1 到 2000 个输出位                                                                                                    |
| 102     | 0到65535                                                    | 1 到 2000             | 02        | 在远程地址 0 到 65535 处,读取 1 到 2000 个输入位                                                                                                    |
| 103     | 0到 65535                                                   | 1 到 125              | 03        | 在远程地址 0 到 65535 处,读取 1 到 125 个保持性寄存器                                                                                                    |
| 104     | 0到 65535                                                   | 1 到 125              | 04        | 在远程地址 0 到 65535 处,读取 1 到 125 个输入字                                                                                                    |
| 105     | 0到65535                                                    | 1                    | 05        | 在远程地址 0 到 65535 处,写入 1 个输出位                                                                                                    |
| 106     | 0到65535                                                    | 1                    | 06        | 在远程地址 0 到 65535 处,写入 1 个保持性寄存器                                                                                                    |
| 115     | 0到65535                                                    | 1 到 1968             | 15        | 在远程地址 0 到 65535 处,写入 1 到 1968 个输出位                                                                                                    |
| 116     | 0到 65535                                                   | 1 到 123              | 16        | 在远程地址 0 到 65535 处,写入 1 到 123 个保持性寄存器                                                                                                    |

(5) 根据功能块说明, MODBUS-TCP 从站, 建立 IP 地址关联, 按照(4) 中地址 对应关系, 实现数据交互。

|   | 🛅 🛄 🛍 🗒 💋 转至在线 🖉                                        | 转至离线        | <u>ů</u> ? [ |                 | X            |                | 中搜索>           | -111       |              |             |         |   |
|---|---------------------------------------------------------|-------------|--------------|-----------------|--------------|----------------|----------------|------------|--------------|-------------|---------|---|
| • | \$7-1500_TCP_H3u → PLC_1 [CP                            | U 1516-3 PN | /DP]         |                 |              |                |                |            |              |             | _ = = > | × |
|   |                                                         |             |              |                 |              |                |                | 拓扑视图       | 上 网络         | 见图 11 说     | 备视图     | ٦ |
|   | + PLC 1 [CPU 1516-3 PN/DP]                              |             |              | -               | <b>(+)</b> + |                | 四名旗些           |            |              |             |         |   |
| - |                                                         |             |              |                 | - ~          |                | × 181 194, 542 |            |              |             |         |   |
| ~ |                                                         |             |              |                 |              |                | ₩… 模址          | 决          |              | 机架插         | 槽 1     |   |
|   |                                                         |             |              |                 |              |                |                |            |              | 0 10        | .0      | ^ |
|   |                                                         |             |              |                 |              |                | -              | PLC 1      |              | 0 0         |         | - |
| = |                                                         |             | _            |                 |              |                |                | ▼ PROFINE  | 「接口 1        | 0 1:        | K1 _    |   |
|   |                                                         |             |              |                 |              |                |                | 14<br>12   | 1            | 0 1         | /1 P1   | ~ |
|   | < III > 100                                             | %           | _            | •               | <u></u> Y    |                | <              |            | _            |             | >       |   |
|   | PROFINET 接口_1 [Module]                                  |             |              |                 |              |                |                | 属性         | 」信息          | 2 诊断        | CLEK    | M |
|   | 常规 10 变量 系统常                                            | 数 文本        |              |                 |              |                |                |            |              |             |         |   |
|   | 常规                                                      | 이           | L            |                 |              |                |                |            |              |             | 5       | ^ |
|   | 以太网地址                                                   | 以太阳地        | L            |                 |              |                |                |            |              |             | [       | ≡ |
|   | 时间同步                                                    | 接口连接        | 到            |                 |              |                |                |            |              |             |         |   |
|   | 操作模式                                                    |             |              |                 | 75           | · +====        |                |            |              |             |         |   |
|   | ▲ 品级选项<br>按口选面                                          |             |              |                 | -T-P         | 1 木联网          |                |            |              |             |         |   |
| ~ |                                                         |             |              |                 |              | 添加             | 加新子网           |            |              |             |         |   |
|   | <ul> <li>▶ 实时设定</li> </ul>                              | 10.44.321   |              |                 |              |                |                |            |              |             |         |   |
|   | ▶ 端口 [X1 P1 R]     •                                    | IP ID IX    |              |                 |              |                |                |            |              |             |         |   |
| _ | ▶ 端口 [X1 P2 R]                                          |             |              |                 |              | 在项目中i          | 设罢 IP 地址       |            |              |             |         |   |
|   | Web 服务器访问                                               |             |              |                 |              |                | o Jublic - T   | 100 100    |              |             |         |   |
|   |                                                         |             |              |                 |              |                | ่⊓ม⊎มา         | 192 . 168  | . 0 . 1      |             |         |   |
|   |                                                         |             |              |                 |              | 9 <del>1</del> | ≫1預6月· [       | 255 . 255  | 255.0        |             |         |   |
|   |                                                         |             |              |                 |              | □ 使用路田書        | ÷              |            |              |             |         |   |
|   |                                                         |             |              |                 |              | 路由書            | 器地址: [         | 0.0        | 0.0          |             |         |   |
|   |                                                         |             |              |                 |              | ○ 在设备中]        | 直接设定 IP        | 地址         |              |             |         |   |
|   |                                                         |             |              |                 |              |                |                |            |              |             |         |   |
| ~ |                                                         |             |              |                 |              |                |                |            |              |             |         | 1 |
| ĥ | の日初                                                     |             | \$71         | 200_            | ГСР 🕨        | PLC_1 [CPU 12  | 15C DC/D       | C/Rly] ▶ ≵ | É序块 ▶ MB     | _date [DB2] |         |   |
|   | 设备                                                      |             |              |                 |              |                |                |            |              |             |         |   |
| E |                                                         | 🔲 📑         |              |                 | h 🛃          | 主 ° 保持实        | 际值 🔒           | 快照 🐴       | 🦳 将快照值       | 夏制到起始值中     | B- B-   |   |
|   |                                                         |             | 1            | MB_da           | te           |                |                |            |              |             |         |   |
| • | 571200_TCP                                              | ^           |              | 名和              | 尔            |                | 数据类型           | <u>u</u>   | 起始值          | 保持          | 可从HMI   |   |
|   | 📑 添加新设备                                                 |             | 1            | •               | Static       |                |                |            |              |             |         |   |
|   | 品 设备和网络                                                 |             | 2 .          | •               | ▼ Slav       | er_IP          | TCON_IP        | _v4        |              |             |         |   |
|   | ▼ [1] PLC_1 [CPU 1215C DC/DC/Rly]                       | =           | 3 .          | •               | • 1          | rterfaceId     | HW_ANY         | 1          | 64           |             |         |   |
|   | □ 女性和心#5                                                |             | 4 .          | •               |              |                | CONN_O         | DUQ        | 1            |             |         |   |
|   | ▼ 14线和序制                                                |             | 5            | <u>ല</u><br>ഞ   |              | onnection type | Bool 笛         | =          | false        |             |         |   |
|   | ▲ 经10000 ● 添加新块                                         |             | 7 .          |                 |              | emoteAddress   | IP V4 1        | ·罟本        | ions c       | 第四步         |         |   |
|   | Main [OB1]                                              |             | 8 -          | ■               | コル           | ADDR           | Array[1        | 4始的/te     |              | 设置社         | 7 🖉     |   |
|   | J MB_date [DB2] 第→分                                     | ŧ           | 9 -          |                 |              | ADDR[1]        | Byte           | 大王         | 192          | 始值          |         |   |
|   | MB_date1 [DB3]                                          |             | 10           | • <sup>里~</sup> |              | ADDR[2]        | Byte           | 4          | 168          |             |         |   |
|   | MB_date2 [DB4]                                          |             | 11           | •               | 1            | ADDR[3]        | Byte           |            | 0            |             |         |   |
|   | MB_date3 [DB6]                                          |             | 12 •         | •               | /            | ADDR[4]        | Byte           |            | 88           |             |         |   |
|   | MB_date4 [DB7]                                          |             | 13 •         | •               | - 1          | emotePort      | UInt           | /          | 0            |             |         |   |
|   | ▶ □□ 系税状                                                |             | 14 .         | - E             | •            | ocalPort       | UInt           |            | 502<br>false |             |         |   |
|   | <ul> <li>▶ □</li> <li>▶ □</li> <li>↓ ↓ 小部頂文件</li> </ul> |             | 15 .         | -               | DEC          | 1              | Bool           |            | false        |             |         |   |
|   | ▶ 📮 PLC 变量                                              |             | 17           | <br>-           | disc         | onect 1        | Bool           |            | false        |             |         |   |
|   | ▶ <a>Image: PLC 数据类型</a>                                | ~           | 18           | •               | MO           | DE1            | Int            |            | 0            | Ä           |         |   |
| ~ | / 详细视图                                                  |             |              |                 |              |                |                |            |              |             | _       |   |
|   |                                                         |             |              |                 |              |                |                |            |              |             |         |   |
|   |                                                         |             |              |                 |              |                |                |            |              |             |         |   |

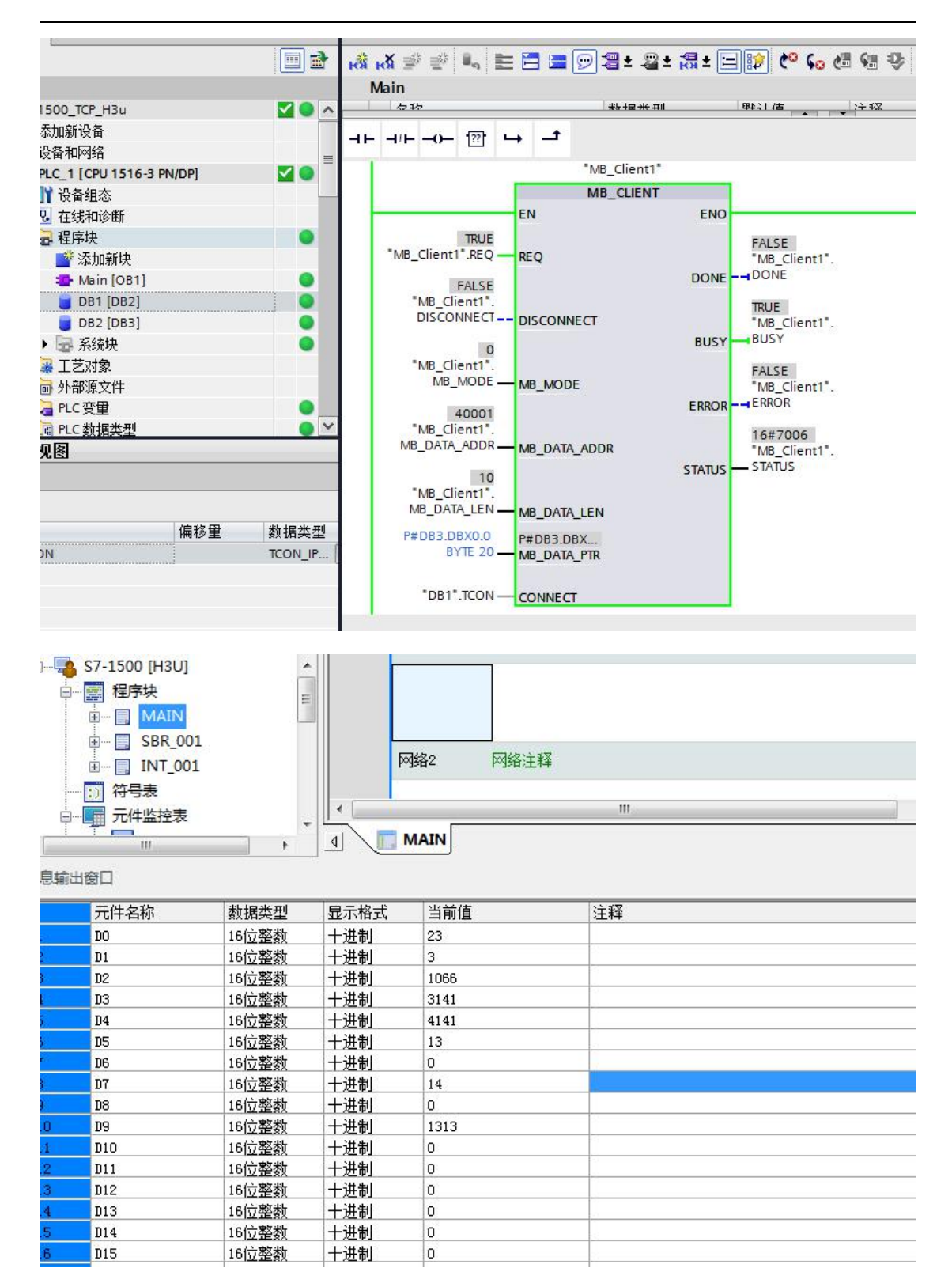

| 🛉 🎦 🔒 保存项目 💄 🐰 🗎 🛍 🗶     | う ± (2l ±           |     |                     |       | 😭 🖉 सं至在 | 线 💋 转至离线 👗? 🛄        | <b>I</b> × |             | 宝项目中搜索>   | -ini      |                                                                                                    |                                                                                                    |
|--------------------------|---------------------|-----|---------------------|-------|----------|----------------------|------------|-------------|-----------|-----------|----------------------------------------------------------------------------------------------------|----------------------------------------------------------------------------------------------------|
| 项目树                      |                     | \$7 |                     |       |          | 1 [CPU 1516-3 PN/DP] | ・程序坊       | { → DB2 [DB |           |           |                                                                                                    |                                                                                                    |
| 设备                       |                     |     |                     |       |          |                      |            |             |           |           |                                                                                                    |                                                                                                    |
| -<br>19                  |                     | 1   | ې<br>تۇ <u>نا</u> ئ |       | ▶ 🚬 🙄 保  | 持实际值 🔒 快照 🛰          | 吗. 将快      | 999月11日     | 始值中 🔜 🛃 将 | 起始值加载为实际( | ā 🔜 🖦                                                                                                    |                                                                                                    |
|                          |                     |     | DB2                 |       |          |                      |            |             |           |           |                                                                                                    |                                                                                                    |
| ▼ S7-1500_TCP_H3u        | <b>2 0 ^</b>        |     | 1                   | 呂称    |          | 数据类型                 | 偏移重        | 起始值         | 监视值       | 保持        | 可从 HMI/                                                                                                    | <u> </u>                                                                                                    |
| 📑 添加新设备                  |                     | 1   | -00                 | - Sta | tic      |                      |            |             |           |           |                                                                                                    |                                                                                                    |
| 晶 设备和网络                  |                     | 2   |                     | -     | date     | Array[0100] of UInt  | 0.0        |             |           |           |                                                                                                    |                                                                                                    |
| PLC_1 [CPU 1516-3 PN/DP] | <b>2</b> • <b>1</b> | 3   | -                   |       | date[0]  | UInt                 | 0.0        | 0           | 23        |           |                                                                                                    |                                                                                                    |
| ■】 设备组态                  |                     | 4   | -00                 |       | date[1]  | UInt                 | 2.0        | 0           | 3         |           |                                                                                                    | <b>V</b>                                                                                                    |
| Q 在线和诊断                  |                     | 5   | -                   |       | date[2]  | UInt                 | 4.0        | 0           | 1066      |           | <ul> <li>Image: A start of the start of the start of</li></ul> |                                                                                                    |
| ▼ 🔜 程序块                  | •                   | 6   | -00                 |       | date[3]  | UInt                 | 6.0        | 0           | 3141      |           | <b>v</b>                                                                                                    |                                                                                                    |
| 📑 添加新块                   |                     | 7   | -00                 |       | date[4]  | UInt                 | 8.0        | 0           | 4141      |           |                                                                                                    | <ul> <li>Image: A start of the start of the start of</li></ul> |
| 📲 Main [OB1]             | •                   | 8   | -00                 |       | date[5]  | UInt                 | 10.0       | 0           | 13        |           | <b>V</b>                                                                                                    |                                                                                                    |
| 🥃 DB1 [DB2]              |                     | 9   | -                   |       | date[6]  | UInt                 | 12.0       | 0           | 0         |           |                                                                                                    | <ul> <li>Image: A start of the start of the start of</li></ul> |
| 🥃 DB2 [DB3]              |                     | 10  | -                   |       | date[7]  | UInt                 | 14.0       | 0           | 14        |           |                                                                                                    |                                                                                                    |
| ▶ 🐷 系统块                  | •                   | 11  | -00                 |       | date[8]  | UInt                 | 16.0       | 0           | 0         |           | <b>V</b>                                                                                                    |                                                                                                    |
| ▶ 🙀 工艺对象                 |                     | 12  | -00                 |       | date[9]  | UInt                 | 18.0       | 0           | 1313      |           | <ul> <li>Image: A start of the start of the start of</li></ul> | Image: A start of the start of the start          |
| ▶ 词 外部源文件                |                     | 13  | -                   |       | date[10] | UInt                 | 20.0       | 0           | 0         |           |                                                                                                    |                                                                                                    |
| ▶ 浸 PLC 变量               |                     | 14  | -00                 |       | date[11] | UInt                 | 22.0       | 0           | 0         |           | <ul> <li>Image: A start of the start of the start of</li></ul> | Image: A start and a start a start          |
| ▶ 📴 PLC 数据类型             | <b>• •</b>          | 15  | -                   |       | date[12] | UInt                 | 24.0       | 0           | 0         |           | <b>V</b>                                                                                                    |                                                                                                    |
| ∨ 详细视图                   |                     | 16  | -                   |       | date[13] | UInt                 | 26.0       | 0           | 0         |           |                                                                                                    | <ul> <li>Image: A start of the start of the start of</li></ul> |
|                          |                     | 17  | -00                 |       | date[14] | UInt                 | 28.0       | 0           | 0         |           |                                                                                                    | <ul> <li>Image: A start of the start of the start of</li></ul> |
|                          |                     | 18  |                     |       | date[15] | UInt                 | 30.0       | 0           | 0         |           | Image: A start of the start of the start          | <ul> <li>Image: A start of the start of the start of</li></ul> |
|                          |                     | 19  | -00                 |       | date[16] | UInt                 | 32.0       | 0           | 0         |           | Image: A start of the start of the start          | <ul> <li>Image: A start of the start of the start of</li></ul> |
| 名称                       | 数据类型                | 20  | -00                 |       | date[17] | UInt                 | 34.0       | 0           | 0         |           |                                                                                                    |                                                                                                    |

#### ₩ Siemens - C:\Users\Administrator\Desktop\Simen\_TCP\S7-1500\_TCP\S7-1500\_TCP\_H3u\S7-1500\_TCP\_H3u

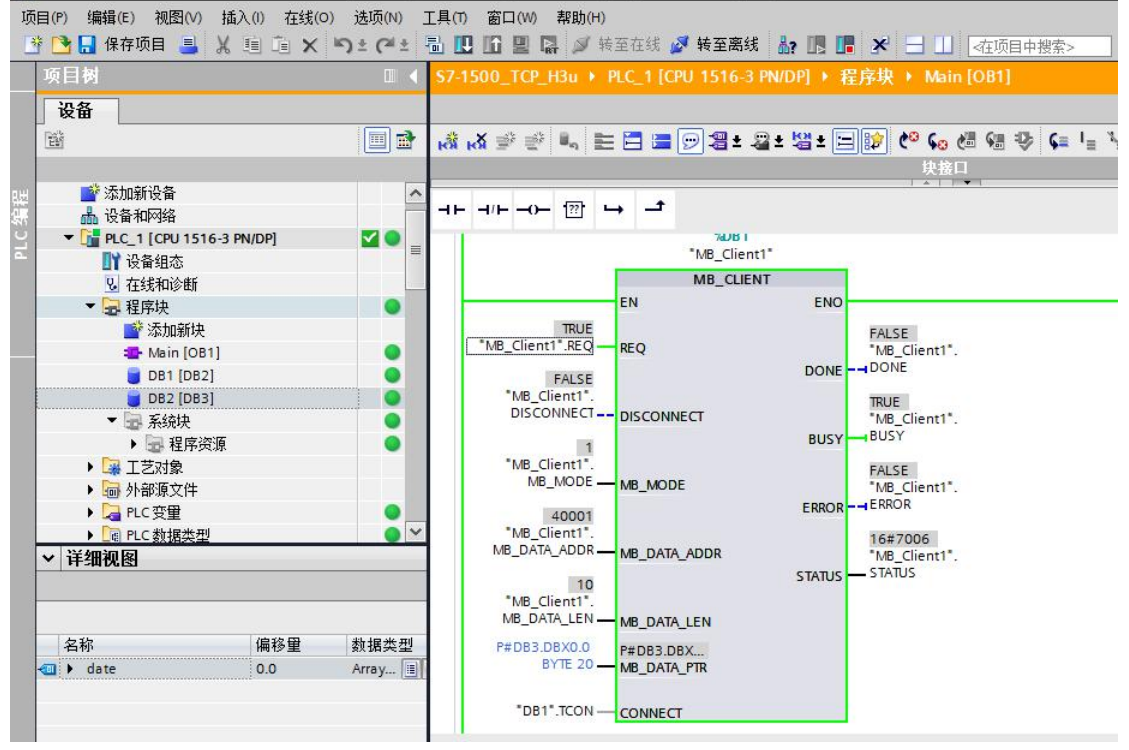

| A Siemens - C:\Users\Administrator\Desk<br>项目(P) 編辑(E) 视图(V) 插入(I) 在线(O | top\Simen_TCP\S7-150<br>) 选项(N) 工具(T) | 00_TCP\S7-1500_TCP_<br>窗口(W) 帮助(H) | H3u\S7-1500_TCP_H  | Bu                 |            |              |
|-------------------------------------------------------------------------|---------------------------------------|------------------------------------|--------------------|--------------------|------------|--------------|
| P C R R R R R R R R R R R R R R R R R R                                 | う ± (# ± 量 🗓 [                        | 🖸 🖳 📮 🔊 转至在                        | 线 💋 转至离线 🛔         | a 🖪 🖪 🗶 🗏 🛄 [      | <在项目中搜索>   | -<br>Wi      |
| 项目树                                                                     | ■ ◀ \$7-150                           | 0_TCP_H3u → PLC_                   | 1 [CPU 1516-3 PN/I | DP] + 程序块 + DB2 [i |            |              |
| 设备                                                                      |                                       |                                    | - 1                | !                  | 1          |              |
| E                                                                       |                                       | 🔍 🛃 🗮 🙄 保                          | 特实际值 🔒 快照          | 🐴 🧠 将快照值复制到;       | 起始值中 🔍 🕵 🕴 | 船站始值加载为实际值 🛃 |
|                                                                         | DB2                                   | 名称                                 | 数据类型               | 偏移童 起始值            | 监视值        | 保持 可从        |
| 晶 设备和网络                                                                 | 1 🕣                                   | <ul> <li>Static</li> </ul>         |                    |                    |            |              |
| ▼ Li PLC_1 [CPU 1516-3 PN/DP]                                           |                                       | date                               | Array[0200         | 0.0                | 424        |              |
| № 在线和诊断                                                                 | 4 📶                                   | date[1]                            | Int                | 2.0 0              | 5          |              |
|                                                                         | 5 🕣                                   | date[2]                            | Int                | 4.0 0              | 35         |              |
|                                                                         | 0 7 -                                 | date[4]                            | Int                | 8.0 0              | 11         |              |
| DB1 [DB2]                                                               | 8 🕣                                   | date[5]                            | Int                | 10.0 0             | 0          |              |
| ▼ → 系统块                                                                 | 9 <del>4</del><br>10 <del>4</del>     | <pre>date[6] date[7]</pre>         | Int                | 12.0 0             | -12        |              |
| ▶ 🔤 程序资源                                                                | 9 11 🕣                                | date[8]                            | Int                | <b>16.0</b> 0      | -14        |              |
| <ul> <li>▶ ▲ 上之对象</li> <li>▶ ➡ 小部源文件</li> </ul>                         | 12 -                                  | date[9]                            | Int                | 18.0 0             | 56         |              |
| ▶ 📮 PLC 变重                                                              | <ul> <li>14 </li> </ul>               | <ul> <li>date[11]</li> </ul>       | Int                | 22.0 0             | 0          |              |
| ▶ <u>■ PLC 数据类型</u>                                                     | <b>0</b> 🞽 15 🕣                       | date[12]                           | Int                | 24.0 0             | 0          |              |
| AutoShop V2.93.01 C                                                     | \Users\Admi                           | nistrator\Des                      | ktop\Simen         | _TCP\\$7-1500      | - [MAIN]   |              |
| 文件(F) 编辑(E) 查看(                                                         | V) 梯形图(L)                             | PLC(P) 调                           | 试(D) 工具(           | T) 向导(Z) 远         | 程设备 窗[     | ](W) 帮助(H)   |
|                                                                         | ▲                                     | o e x                              |                    |                    |            |              |
|                                                                         | L L ++                                | + + + _                            |                    |                    |            | Ter Tur T    |
|                                                                         | VITT H                                | +++                                | · ↓ *              |                    | +          | 101 101 1 1. |
|                                                                         | 4                                     |                                    | 网络1                | 网络注释               |            |              |
| □                                                                       | 1.<br>2                               | H                                  | 网络2                | 网络注释               |            |              |
|                                                                         |                                       |                                    |                    |                    |            |              |
| 日 一日 元件监控衣                                                              |                                       | +                                  |                    |                    |            |              |
| ↓ III                                                                   | - F                                   |                                    | MAIN               |                    |            |              |
| 信息輸出窗口                                                                  |                                       |                                    |                    |                    |            |              |
| 元件名称                                                                    | 数据类型                                  | 显示格式                               | 当前值                |                    | 注释         |              |
| 1 DO                                                                    | 16位整数                                 | 十进制                                | 424                |                    |            |              |
| 2 D1                                                                    | 16位整数                                 | 十进制                                | 5                  |                    |            |              |
| 3 D2                                                                    | 16位整新                                 | 十进制                                | 35                 |                    |            |              |
| 4 D3                                                                    | 16位整新                                 | 十进制                                | 0                  |                    |            |              |
| 5 D4                                                                    | 16(合來來表                               | 上进制                                | 11                 |                    |            |              |
| e DE                                                                    | 10125230                              | 上进制                                | 0                  |                    |            |              |
| T DC                                                                    | 10129230                              | 丁进利                                | 0                  |                    |            |              |
| ра ра                                                                   | 16位金数                                 | 十进制                                | -12                |                    |            |              |
| זע א                                                                    | 16位整数                                 | 十进制                                | 0                  |                    |            |              |
| 9 D8                                                                    | 16位整数                                 | 十进制                                | -14                |                    |            |              |
| 10 D9                                                                   | 16位整数                                 | 十进制                                | 56                 |                    | -          |              |
| 11 D10                                                                  | 16位整数                                 | 十进制                                | 0                  |                    | 2          |              |
| 12 D11                                                                  | 16位整数                                 | 十进制                                | 0                  |                    |            |              |
| 13 D12                                                                  | 16位整数                                 | 十进制                                | 0                  |                    |            |              |
| 14 D13                                                                  | 16位整数                                 | 十进制                                | 0                  |                    |            |              |
| 15 D14                                                                  | 16位邀称                                 | 十讲制                                | 0                  |                    |            |              |

# 3. 汇川 H3u AutoShop3.0 设置

H3u 做从站,服务器。只需要在以太网配置中,设置好 IP 地址即可。

| □                                     | 以太网配置                           |
|---------------------------------------|---------------------------------|
|                                       | retatu                          |
| I I I MAIN                            | 123000 注: 勾诜自完义诜                |
|                                       | IP地址 192,168,0,88 ▼自定火 项,可设置印最后 |
|                                       |                                 |
| ····································· | 子网摘码 255 . 255 . 0 第二步 开关控制,取值范 |
| □                                     | 围1-254                          |
| MAIN                                  | 网关地址 192 . 168 . 1 . 1          |
|                                       |                                 |
|                                       | 端口                              |
|                                       | <b>侦听端口</b> 502                 |
|                                       |                                 |
|                                       |                                 |
| 一 模块配置                                |                                 |
| □■ 通讯配置                               |                                 |
|                                       |                                 |
| COM1                                  |                                 |
|                                       | 主站配置请右键添加,不添加默认从站               |
|                                       |                                 |
|                                       | 1土线映取                           |
|                                       |                                 |
|                                       |                                 |
|                                       |                                 |

图 2.3.0 H3u 以太网设置